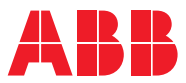

ROBOTICS

# Anwendungshandbuch

**PROFINET** Anybus Device

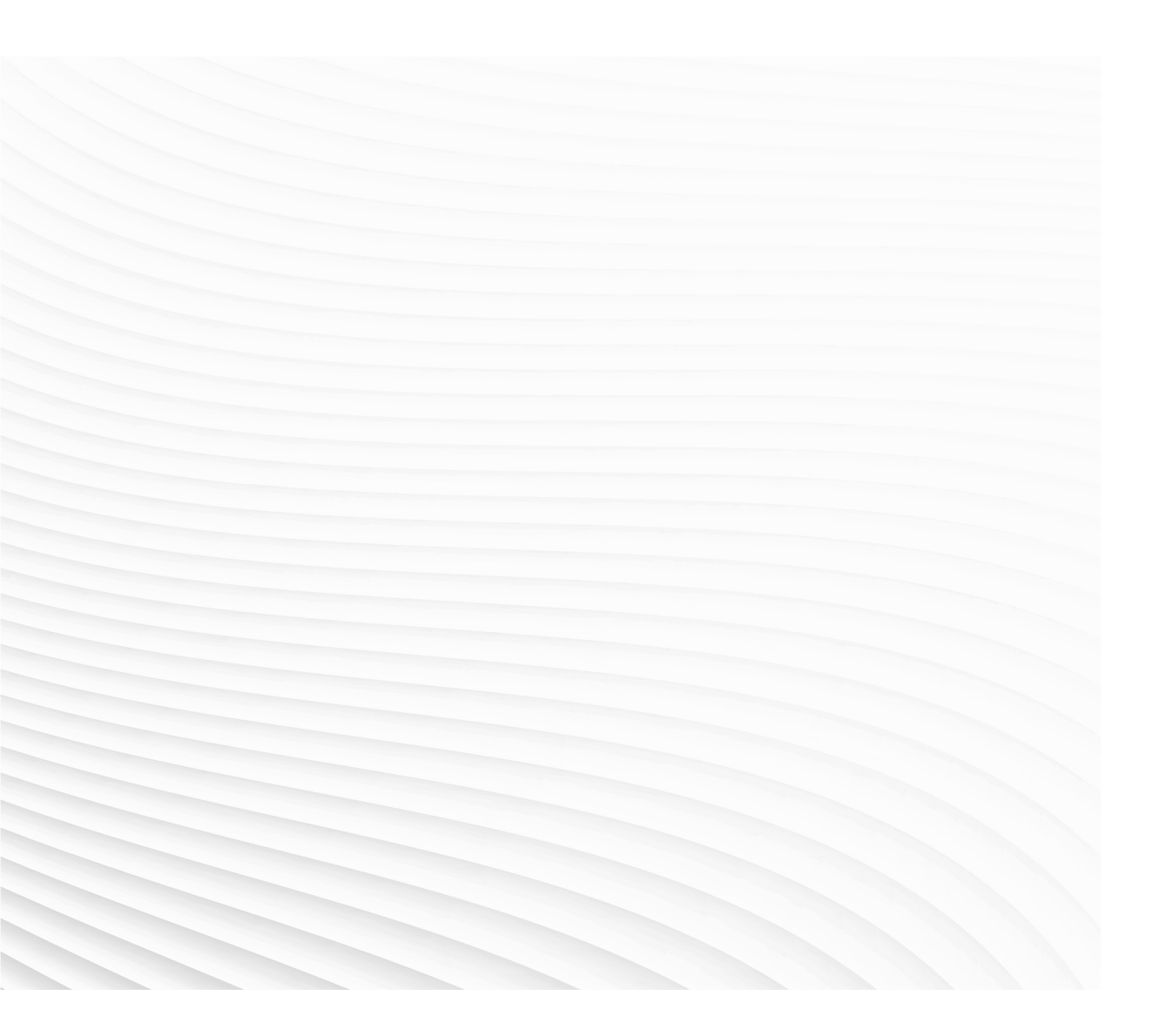

Trace back information: Workspace 20A version a6 Checked in 2020-03-05 Skribenta version 5.3.033

## Anwendungshandbuch PROFINET Anybus Device

RobotWare 6.10.02

Dokumentnr: 3HAC050968-003 Revision: E

© Copyright 2008-2020 ABB. Alle Rechte vorbehalten. Spezifikationen können ohne vorherige Ankündigung geändert werden.

Die Informationen in diesem Handbuch können ohne vorherige Ankündigung geändert werden und stellen keine Verpflichtung von ABB dar. ABB übernimmt keinerlei Verantwortung für etwaige Fehler, die dieses Handbuch enthalten kann.

Wenn nicht ausdrücklich in vorliegendem Handbuch angegeben, gibt ABB für keine hierin enthaltenen Informationen Sachmängelhaftung oder Gewährleistung für Verluste, Personen- oder Sachschäden, Verwendbarkeit für einen bestimmten Zweck oder Ähnliches.

In keinem Fall kann ABB haftbar gemacht werden für Schäden oder Folgeschäden, die sich aus der Anwendung dieses Dokuments oder der darin beschriebenen Produkte ergeben.

Dieses Handbuch darf weder ganz noch teilweise ohne vorherige schriftliche Genehmigung von ABB vervielfältigt oder kopiert werden.

Zur späteren Verwendung aufbewahren.

Zusätzliche Kopien dieses Handbuchs können von ABB bezogen werden.

Übersetzung der Originalbetriebsanleitung.

© Copyright 2008-2020 ABB. Alle Rechte vorbehalten. Spezifikationen können ohne vorherige Ankündigung geändert werden.

## Inhaltsverzeichnis

|    | Über                            | blick über dieses Handbuch                                                      | 7  |  |
|----|---------------------------------|---------------------------------------------------------------------------------|----|--|
|    | Prod                            | uktdokumentation                                                                | 9  |  |
|    | Siche                           | erheit                                                                          | 11 |  |
|    | Netz                            | werksicherheit                                                                  | 12 |  |
|    | Term                            | Terminologie                                                                    |    |  |
| 1  | Einle                           | itung                                                                           | 15 |  |
|    | 1.1                             | Was ist PROFINET?                                                               | 15 |  |
|    | 1.2                             | Das PROFINET-Anybus-Gerät für IRC5                                              | 16 |  |
| 2  | Hard                            | wareübersicht                                                                   | 19 |  |
|    | 2.1                             | Hauptcomputer DSQC1000                                                          | 19 |  |
| 3  | Softv                           | vare-Übersicht                                                                  | 23 |  |
|    | 3.1                             | Informationen über das Anybus-Gerät                                             | 23 |  |
| 4  | Konfigurieren des Anybus-Geräts |                                                                                 |    |  |
|    | 4.1                             | Empfohlene Vorgehensweise:                                                      | 27 |  |
|    | 4.2                             | Konfigurieren des Anybus-Geräts                                                 | 28 |  |
|    | 4.3                             | Konfigurieren der externen Steuerung                                            | 30 |  |
|    | 4.4                             | Beispiele                                                                       | 31 |  |
|    |                                 | 4.4.1 Konfigurieren einer externen Steuerung unter Verwendung des Siemens Step7 |    |  |
|    |                                 | PC Tools                                                                        | 31 |  |
| 5  | Systemparameter 3               |                                                                                 |    |  |
|    | 5.1                             | Einleitung                                                                      | 37 |  |
|    |                                 | 5.1.1 PROFINET-Systemparameter                                                  | 38 |  |
|    | 5.2                             | Industrielles Netzwerk                                                          | 39 |  |
|    |                                 | 5.2.1 Address                                                                   | 39 |  |
|    |                                 | 5.2.2 Subnet Mask                                                               | 40 |  |
|    |                                 | 5.2.3 Gateway                                                                   | 41 |  |
|    |                                 | 5.2.4 PROFINET Station Name                                                     | 42 |  |
|    | 5.3                             | Internes Anybus-Gerat                                                           | 43 |  |
|    |                                 | 5.3.1 INPUT SIZE                                                                | 43 |  |
|    |                                 |                                                                                 | 44 |  |
| In | dex                             |                                                                                 | 45 |  |
|    |                                 |                                                                                 |    |  |

Diese Seite wurde absichtlich leer gelassen

## Überblick über dieses Handbuch

| Über dieses Handl   | nich                                                                                    |
|---------------------|-----------------------------------------------------------------------------------------|
|                     | Dieses Handbuch beschreibt die PROFINET-Anybus-Geräte-Option und enthält                |
|                     | Instruktionen für die PROFINET-Anybus-Geräte-Konfiguration.                             |
| Verwendung          |                                                                                         |
|                     | Verwenden Sie dieses Handbuch während der Installation und Konfiguration der            |
|                     | PROFINET-Anybus-Geräte-Option.                                                          |
| Wer sollte dieses I | landbuch lesen?                                                                         |
|                     | Dieses Handbuch ist vorgesehen für:                                                     |
|                     | Personal, das für Installationen und Konfigurationen von Hardware/Software              |
|                     | des industriellen Netzwerks zustandig ist.                                              |
|                     | <ul> <li>Personal, das f ür die Konfiguration des E/A-Systems zust ändig ist</li> </ul> |
|                     | Systemintegratoren                                                                      |
| Voraussetzungen     |                                                                                         |
|                     | Der Leser muss die erforderlichen Kenntnisse zu folgenden Themen besitzen:              |
|                     | Das PROFINET-System.                                                                    |
|                     | Konfiguration des E/A-Systems.                                                          |
|                     | IRC5-Steuerung.                                                                         |
|                     | RobotStudio.                                                                            |
| Referenzen          |                                                                                         |
| ABB-Dokumente       |                                                                                         |

| Referenz                                        | Dokumentnummer |
|-------------------------------------------------|----------------|
| Technisches Referenzhandbuch - Systemparameter  | 3HAC050948-003 |
| Produkthandbuch - IRC5                          | 3HAC047136-003 |
| Bedienungsanleitung - IRC5 mit FlexPendant      | 3HAC050941-003 |
| Bedienungsanleitung - RobotStudio               | 3HAC032104-003 |
| Anwendungshandbuch - PROFINET Controller/Device | 3HAC065546-003 |
| Application manual - PROFlenergy Device         | 3HAC050967001  |

#### Weitere Referenzen

| Referenz                                                                | Beschreibung                                                                                       |
|-------------------------------------------------------------------------|----------------------------------------------------------------------------------------------------|
| Internationale Norm IEC 61158 Typ 3, Inter-<br>nationale Norm IEC 61784 | Die PROFINET-Norm für industrielle Netzwer-<br>ke wird in internationalen Normen beschrie-<br>ben. |
| PROFINET Cabling and Interconnection<br>Technology                      | Installationsrichtlinien für PROFINET (Version 2.00, September 1998)                               |
| Commissioning PC Stations - Manual and Quick Start                      | Version 12/2006 C79000-G8976-C156-08                                                               |
| ET200S Distributed I/O System                                           | Handbuch von Siemens                                                                               |

Fortsetzung auf nächster Seite

## Fortsetzung

| Referenz                         | Beschreibung                           |
|----------------------------------|----------------------------------------|
| www.profinet.com                 | Die Website von PROFINET International |
| Schritt 7 Hardware-Konfiguration | Handbuch von Siemens                   |

### Revisionen

| Revision | Beschreibung                                                                                                    |
|----------|----------------------------------------------------------------------------------------------------|
| -        | Erste Ausgabe<br>Veröffentlicht mit RobotWare 6.0.                                                                                                    |
| A        | <ul> <li>Veröffentlicht mit RobotWare 6.01.</li> <li>Geringfügige Korrekturen.</li> <li>Systemparameter <i>Connection</i> aus <i>Industrial Network</i> entfernt.</li> </ul>                                               |
| В        | <ul> <li>Veröffentlicht mit RobotWare 6.02.</li> <li>Die Bahn zu den Voreinstellungsdateien wurde aktualisiert, siehe<br/>Vorlage für E/A-Konfigurationsdatei auf Seite 24.</li> </ul>                                     |
| С        | Veröffentlicht mit RobotWare 6.04.<br>Geringfügige Korrektur                                                                                                    |
| D        | <ul><li>Veröffentlicht mit RobotWare 6.10.01.</li><li>Cfg-Name aus dem gesamten Handbuch entfernt.</li></ul>                                                                                                    |
| E        | <ul> <li>Veröffentlicht mit RobotWare 6.10.02.</li> <li>Begrenzungen für PROFINET Ein- und Ausgangs-Bytes Größe<br/>korrigiert in Abschnitt <i>Informationen über das Anybus-Gerät auf</i><br/><i>Seite 23</i>.</li> </ul> |

## Produktdokumentation

## Kategorien für Anwenderdokumentation von ABB Robotics

Die Anwenderdokumentation von ABB Robotics ist in mehrere Kategorien unterteilt. Die Liste beruht auf der Informationsart in den Dokumenten, unabhängig davon, ob es sich um Standardprodukte oder optionale Produkte handelt.

Sie finden alle Dokumente über das myABB-Unternehmensportal <u>www.mypor-</u><u>tal.abb.com</u>.

## Produkthandbücher

Manipulatoren, Steuerungen, DressPack/SpotPack und die meiste andere Hardware werden mit einem **Produkthandbuch** geliefert, das Folgendes enthält:

- Sicherheitsinformationen.
- Installation und Inbetriebnahme (Beschreibung der mechanischen Installation und der elektrischen Anschlüsse).
- Wartung (Beschreibung aller erforderlichen vorbeugenden Wartungsma
  ßnahmen einschlie
  ßlich der entsprechenden Intervalle und der Lebensdauer der Teile).
- Reparatur (Beschreibung aller empfohlenen Reparaturvorgänge, einschließlich des Austauschs von Ersatzteilen).
- Kalibrierung.
- Stillegung.
- Referenzinformation (Sicherheitsstandards, Einheitenumrechnung, Schraubverbindungen, Werkzeuglisten).
- Ersatzteilliste mit den entsprechenden Abbildungen (oder Referenzen zu separaten Ersatzteillisten).
- Referenzen zu den Schaltplänen.

## Technische Referenzhandbücher

In den technischen Referenzhandbüchern werden die Referenzinformationen für Robotics-Produkte, wie Schmierung, RAPID-Sprache und Systemparameter, beschrieben.

#### Anwendungshandbücher

Bestimmte Anwendungen (z. B. Software- oder Hardware-Optionen) werden in **Anwendungshandbüchern** beschrieben. Ein Anwendungshandbuch kann eine oder mehrere Anwendungen beschreiben.

Ein Anwendungshandbuch enthält im Allgemeinen folgende Informationen:

- Zweck der Anwendung (Aufgabe und Nutzen).
- Enthaltenes Material (z. B. Kabel, E/A-Karten, RAPID-Instruktionen, Systemparameter, Software)
- Installieren von enthaltener oder erforderlicher Hardware.
- Bedienungsanleitung für die Anwendung.
- Beispiele für die Verwendung der Anwendung.

## Fortsetzung

## Bedienungsanleitungen

In den Bedienungsanleitungen wird die Handhabung der Produkte in der Praxis beschrieben. Diese Handbücher richten sich an die Personen, die direkten Bedienungskontakt mit dem Produkt haben, also Bediener der Produktionszelle, Programmierer und Wartungsmitarbeiter.

## Sicherheit

### Sicherheitsbestimmungen

Bevor Sie mechanische und/oder elektrische Installationen ausführen, müssen Sie sich unbedingt mit den Sicherheitsbestimmungen in den Produkthandbüchern für den Roboter vertraut machen.

Der Integrator des Robotersystems ist für die Sicherheit des Robotersystems verantwortlich.

## Netzwerksicherheit

#### Netzwerksicherheit

Dieses Produkt wurde zum Anschluss an eine Netzwerkschnittstelle und zur Kommunikation von Informationen und Daten über diese Netzwerkschnittstelle entwickelt. Es liegt in Ihrer alleinigen Verantwortung, eine sichere Verbindung zwischen dem Produkt und Ihrem Netzwerk oder (gegebenenfalls) einem anderen Netzwerk herzustellen und regelmäßig zu überprüfen.

Sie müssen geeignete Maßnahmen (beispielsweise Installieren von Firewalls, Einsetzen von Authentifizierungsmaßnahmen, Datenverschlüsselung, Installieren von Anti-Viren-Programmen etc.) zum Schutz des Produkts, des Netzwerks, seines Systems und der Schnittstelle gegen alle Arten von Sicherheitsverletzungen, unautorisiertem Zugriff, Störungen, Eindringversuchen, Informationslecks und/oder Raub von Daten oder Informationen treffen. ABB Ltd und angeschlossene Unternehmen haften nicht für Schäden und/oder Verluste in Verbindung mit Sicherheitsverletzungen, unautorisiertem Zugriff, Störungen, Eindringversuchen, Informationslecks und/oder Raub von Daten oder Informationen.

## Terminologie

## Begriffe

| Begriff                               | Erklärung                                                                                                    |
|---------------------------------------|----------------------------------------------------------------------------------------------------|
| ABCC-PRT                              | Dies ist die Bestellnummer des Anybus-Geräts im<br>Netzwerk. Siehe Konfigurieren einer externen<br>Steuerung unter Verwendung des Siemens Step7<br>PC Tools auf Seite 31.     |
|                                       | Kunden können sich an die Vertriebsabteilung von ABB wenden, falls Sie die interne Bestellnum-<br>mer benötigen.                                                              |
| Controller                            | Der PROFINET-Master wird als PROFINET-Con-<br>troller bezeichnet.                                                                                                    |
| Device                                | In diesem Handbuch wird der Begriff <i>Device</i> zur Beschreibung physikalischer Einheiten verwendet.                                                                        |
| <i>Externe/s</i> Gerät oder Steuerung | Der Begriff <i>extern</i> wird verwendet, um eine<br>Steuerung oder ein Gerät zu beschreiben, die bzw.<br>das im PROFINET-Netzwerk mit der IRC5-Steue-<br>rung verbunden ist. |
| GSDML-Datei                           | Eine GSDML-Datei enthält Informationen zu einem<br>PROFINET-Gerät.<br>(Generic Station Description Markup Language)                                                           |
| Internes Anybus-Gerät                 | Ein in die Robotersteuerung eingebautes Gerät                                                                                                    |
| Internes Gerät                        | Der Begriff <i>intern</i> wird verwendet, wenn die IRC5-<br>Steuerung als Slave im PROFINET-Netzwerk<br>fungiert.                                                             |
| LAN                                   | Port/Steckverbinder für lokales Netzwerk                                                                                                    |
| Master                                | Siehe Begriff Steuerung                                                                                                    |
| PROFINET-Konfigurationsdatei          | XML-Datei, die mithilfe eines externen PROFINET-<br>Konfigurationstools erstellt wurde                                                                                        |
| Reduktionsrate                        | Abtastrate                                                                                                    |
| Slave                                 | Siehe Begriff Gerät                                                                                                    |
| WAN                                   | Port/Steckverbinder für Weitverkehrsnetzwerk                                                                                                    |

Diese Seite wurde absichtlich leer gelassen

## 1 Einleitung

## 1.1 Was ist PROFINET?

| Allgemeines       |                                                                                                    |  |  |
|-------------------|----------------------------------------------------------------------------------------------------|--|--|
|                   | PROFINET ist ein offener Standard für Industrial Ethernet. PROFINET erfüllt<br>Anforderungen der Automatisierungstechnologie. PROFINET-Lösungen können<br>für die Werks- und Prozessautomatisierung, für Sicherheitsanwendungen und den<br>gesamten Bereich der Antriebstechnologie, einschließlich Bewegungssteuerung<br>mit Uhrensynchronisation, implementiert werden.                                                               |  |  |
| Standardisierung  |                                                                                                    |  |  |
|                   | Wesentliche Faktoren für die Definition von PROFINET waren von Anfang an die<br>Verwendung offener Standards, einfache Bedienung und die Integration<br>vorhandener Systemsegmente. PROFINET ist in den Normen IEC 61158 und IEC<br>61784 als Standard definiert. Die kontinuierliche Weiterentwicklung von PROFINET<br>bietet den Anwendern eine langfristige Perspektive für die Implementierung ihrer<br>Automatisierungsfunktionen. |  |  |
| Kommunikationspro | ofile                                                                                                    |  |  |
|                   | PROFINET umfasst verschiedene Module. Alle PROFINET-Kommunikationsprofile<br>sind Kombinationen modularer Elemente aus den Gruppen<br>Übertragungstechnologie, Kommunikationsprotokoll und Anwendungsprofile.                                                                                                    |  |  |
|                   | <ul> <li>PROFINET-IO – Dezentrale E/A (Remote I/O). Hier wird die vertraute<br/>I/O-Ansicht von PROFIBUS beibehalten, in der die Benutzerdaten von den<br/>Feldgeräten regelmäßig in das Prozessmodell des Steuerungssystems<br/>übertragen werden.</li> </ul>                                                                                                    |  |  |
|                   | <ul> <li>PROFIdrive – Das PROFIdrive-Profil ist f ür Anwendungsszenarien von<br/>einfachen Wechselrichtern bis zu hoch dynamischen Servoantrieben<br/>vorgesehen.</li> </ul>                                                                                                    |  |  |
|                   |                                                                                                    |  |  |
|                   |                                                                                                    |  |  |
|                   |                                                                                                    |  |  |

1.2 Das PROFINET-Anybus-Gerät für IRC5

## 1.2 Das PROFINET-Anybus-Gerät für IRC5

| Allgemeines |                                                                              |  |  |  |
|-------------|------------------------------------------------------------------------------|--|--|--|
|             | Das PROFINET-Anybus-Gerät für IRC5 befindet sich in einer Erweiterungskarte  |  |  |  |
|             | oben an der Hauptcomputereinheit in der Robotersteuerung.                    |  |  |  |
|             | Das PROFINET-Anybus-Gerät, DSQC 688, erfordert den Hauptcomputer DSQC1000.   |  |  |  |
| Optionen    |                                                                              |  |  |  |
|             | Mit der Option PROFINET Anybus Device kann die IRC5-Steuerung als Slave auf  |  |  |  |
|             | dem PROFINET-Netzwerk fungieren.                                             |  |  |  |
|             | Hinweis                                                                      |  |  |  |
|             | Wenn die PROFINET Controller/Device-Masterfunktionalität benötigt wird, muss |  |  |  |
|             | die Option PROFINET Controller/Device verwendet werden.                      |  |  |  |
|             | Weitere Informationen finden Sie unter Anwendungshandbuch - PROFINET         |  |  |  |
|             | Controller/Device.                                                           |  |  |  |

## Abbildung, Beispiel

Die nachfolgende Abbildung zeigt eine Übersicht über die Hardware.

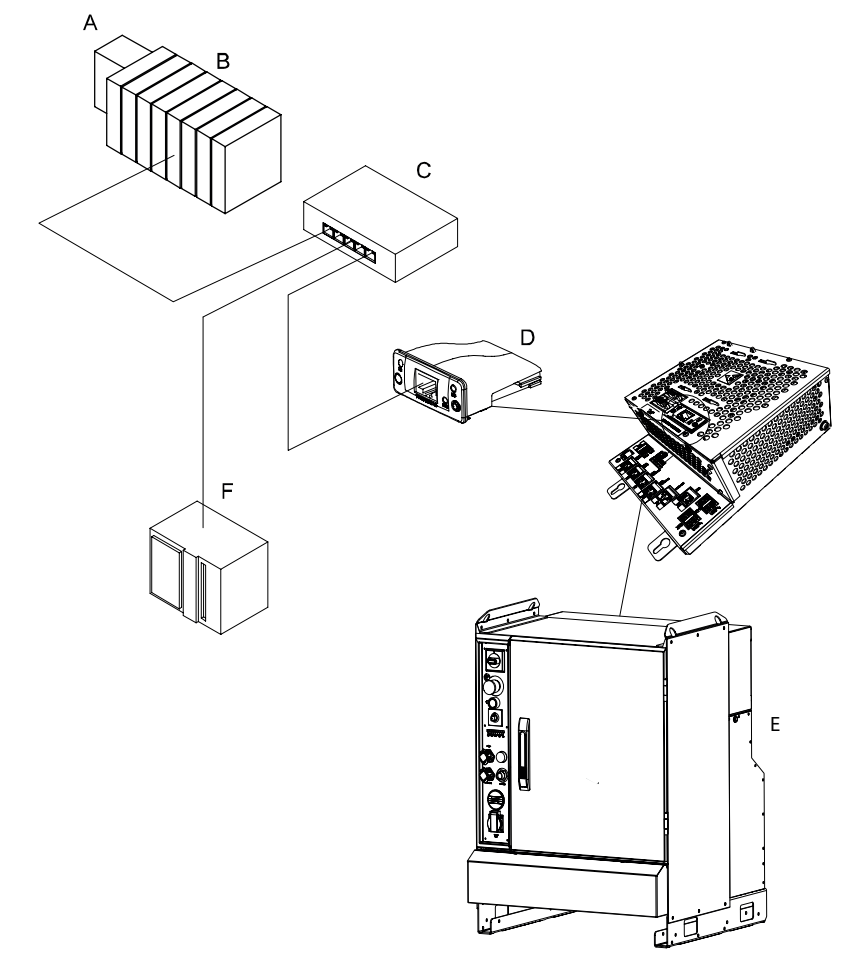

xx1300000755

Fortsetzung auf nächster Seite

## 1 Einleitung

## 1.2 Das PROFINET-Anybus-Gerät für IRC5 Fortsetzung

| А | Modulares PROFINET-Gerät        |
|---|---------------------------------|
| в | Module für die modulare Station |
| С | Ethernet-Switch                 |
| D | PROFINET Anybus-Gerät, DSQC 688 |
| E | IRC5-Steuerung                  |
| F | SPS                             |

### Spezifikationsübersicht

| Einheit                | Spezifikation                                         |
|------------------------|-------------------------------------------------------|
| Industrielles Netzwerk | PROFINET                                              |
| Spezifikationsrevision | PROFINET version 2.0                                  |
| Datenrate              | 100 Mbit                                              |
| Anschlussgröße         | Maximal 128 Eingangsbytes und 128 Ausgangsby-<br>tes. |
| Vendor ID              | 0x10C                                                 |
| Geräte-ID              | 0x07                                                  |

## Konfigurationsprogramm

Ein externes PROFINET-Konfigurationstool wie *Step 7* von Siemens wird zusammen mit RobotStudio zur Konfiguration der DSQC 688 benötigt. Das externe PROFINET-Konfigurationswerkzeug muss gemäß dem Handbuch für das Programm verwendet werden. Diese Seite wurde absichtlich leer gelassen

## 2 Hardwareübersicht

## 2.1 Hauptcomputer DSQC1000

## Anschlüsse

Das E/A-Netzwerk ist an das PROFINET-Anybus-Gerät, DSQC 688, am Hauptcomputer angeschlossen.

Die folgende Abbildung zeigt die Position des Anybus-Geräts in der Hauptcomputereinheit.

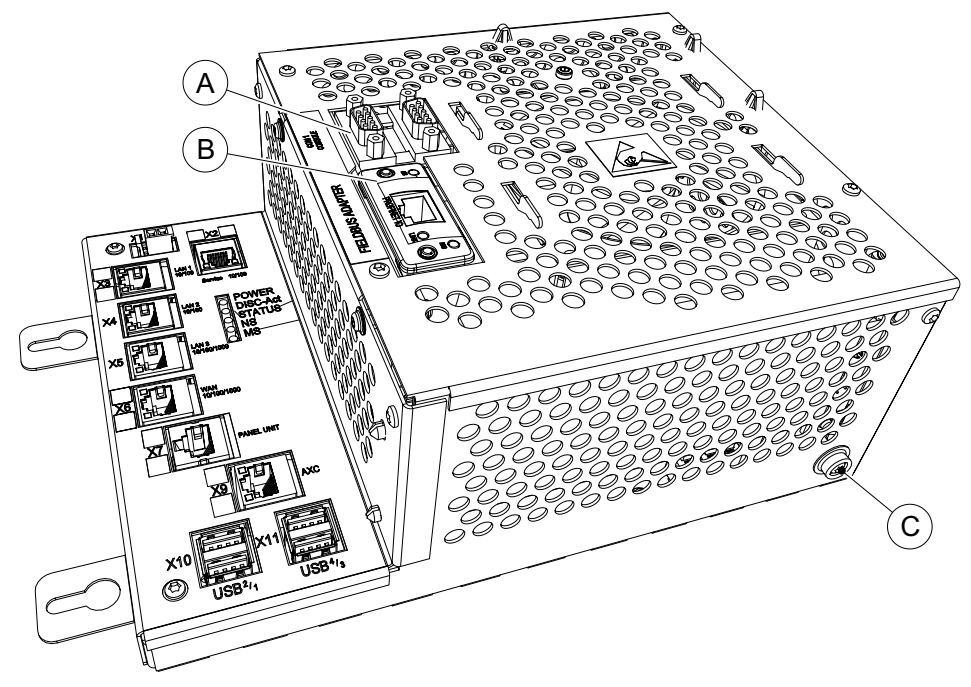

xx1300000756

|   | Beschreibung                                    | Bezeichnung | Artikelnummer  |
|---|-------------------------------------------------|-------------|----------------|
| A | Anybus-Gerät/RS232 Erweiterungsplati-<br>ne     | DSQC1003    | 3HAC046408-001 |
| В | PROFINET Anybus-Gerät                           | DSQC 688    | 3HAC031670-001 |
| С | Masseanschluss für elektrostatisches<br>Armband |             |                |

## Installieren des Anybus-Geräts

Für Informationen zum Installieren und Austauschen des Anybus-Geräts siehe *Produkthandbuch - IRC5*.

## 2 Hardwareübersicht

## 2.1 Hauptcomputer DSQC1000 Fortsetzung

## Abbildung, PROFINET Anybus-GerätDSQC 688

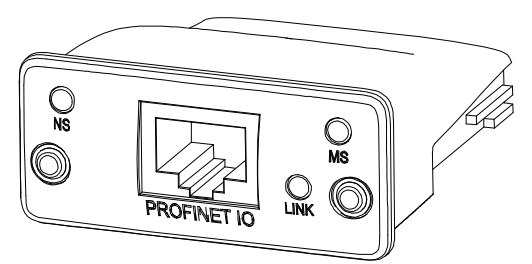

xx0800000136

| NS          | Netzwerkstatus-LED   |
|-------------|----------------------|
| MS          | Modulstatus-LED      |
| LINK        | Verbindung/Aktivität |
| PROFINET IO | RJ45-Stecker         |

### LEDs

Dieser Abschnitt beschreibt die LEDs des PROFINET-Anybus-Geräts.

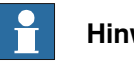

## Hinweis

Beim Start des PROFINET-Anybus-Geräts wird an der Netzwerkstatus-LED und an der Modulstatus-LED eine Testfolge durchgeführt.

#### Netzwerkstatus-LED

| LED-Status     | Beschreibung        | Kommentare                        |
|----------------|---------------------|-----------------------------------|
| AUS            | Offline             | Keine Stromzufuhr                 |
|                |                     | Keine Verbindung mit einem Master |
| Grün           | Online (AUSFÜHRUNG) | Verbindung mit Master hergestellt |
|                |                     | Master im Ausführungszustand      |
| Grün, blinkend | Online (STOPP)      | Verbindung mit Master hergestellt |
|                |                     | Master im STOPP-Zustand           |

#### Modulstatus-LED

| LED-Status                | Beschreibung                  | Kommentar                                                                                  |
|---------------------------|-------------------------------|--------------------------------------------------------------------------------------------|
| AUS                       | Nicht initialisiert           | Modul nicht konfiguriert oder kein Strom.                                                  |
| GRÜN                      | Normalbetrieb                 | Modul ist initialisiert.                                                                   |
| GRÜN, blinkend (1<br>Mal) | Diagnoseereignis(se)          | Diagnoseereignis(se) vorhanden.                                                            |
| GRÜN, blinkend (2<br>Mal) | Aufblinken                    | Wird von externen Konfigurationstools zur<br>Identifizierung der Netzwerkknoten verwendet. |
| ROT                       | Ausnahmefehler                | Modul im Ausnahmezustand.                                                                  |
| ROT, blinkend (1<br>Mal)  | Konfigurationsfehler          | Erwartete Identifizierung unterscheidet sich von<br>der tatsächlichen Identifizierung.     |
| ROT, blinkend (2<br>Mal)  | IP-Adressfehler               | IP-Adresse nicht festgelegt.                                                               |
| ROT, blinkend (3<br>Mal)  | Fehler des Gereätena-<br>mens | Gerätename (Stationsname) nicht festgelegt.                                                |

Fortsetzung auf nächster Seite

## 2.1 Hauptcomputer DSQC1000 Fortsetzung

| LED-Status               | Beschreibung    | Kommentar                                                  |
|--------------------------|-----------------|------------------------------------------------------------|
| ROT, blinkend (4<br>Mal) | Interner Fehler | Das Modul hat einen schweren internen Fehler festgestellt. |

#### Verbindungs/Aktivitäts-LED

| LED-Status      | Beschreibung                      |
|-----------------|-----------------------------------|
| AUS             | Keine Verbindung, keine Aktivität |
| GRÜN            | Verbindung hergestellt            |
| GRÜN, flackernd | Aktivität                         |

#### **Ethernet-Schnittstelle**

Die Ethernet-Schnittstelle wird mit 100 Mbit betrieben, Vollduplex, entsprechend der PROFINET-Spezifikation.

#### Kabel und Steckverbinder

Für den Anschluss an das PROFINET-Netzwerk verwendete Kabel müssen den Anforderungen von *ISO/IEC 11801* Kategorie 5 balanced LAN oder höher entsprechen. Ausführliche Informationen siehe *PROFINET Cabling and Interconnection Technology*, verfügbar über <u>www.profinet.com</u>.

Diese Seite wurde absichtlich leer gelassen

3.1 Informationen über das Anybus-Gerät

## 3 Software-Übersicht

## 3.1 Informationen über das Anybus-Gerät

### Allgemeines

Damit das PROFINET-Anybus-Gerät verwendet werden kann, muss die IRC5-Steuerung mit der Option *840-3 PROFINET Anybus Device* installiert sein.

Das PROFINET-Anybus-Gerät kann verwendet werden für:

- Verbinden der IRC5-Steuerung mit einer SPS.
- Verbinden der IRC5-Steuerung mit einer anderen IRC5-Steuerung, die als Steuerung wirkt.

## **Vordefiniertes Netzwerk**

Wenn das Robotersystem mit dem PROFINET-Anybus-Gerät installiert ist, wird beim Systemstart ein vordefiniertes *Industrial Network* mit dem Namen *PROFINET\_Anybus* erstellt.

## Vordefiniertes internes Anybus-Gerät

Wenn das Robotersystem mit dem PROFINET-Anybus-Gerät installiert ist, wird beim Systemstart ein vordefiniertes *Internal Anybus Device* mit dem Namen *PN\_Internal\_Anybus* erstellt, dass 64 Eingangsbytes und 64 Ausgangsbytes groß ist.

Wenn eine andere Eingangs- oder Ausgangsgröße benötigt wird, muss das vordefinierte Gerät *PN\_Internal\_Anybus* geändert werden.

## **GSDML-Dateien**

Es ist eine GSDML-Datei für das Anybus-Gerät verfügbar, das über die gleiche Konfiguration wie das vordefinierte interne Anybus-Gerät verfügt.

Auf die GSDML-Datei *GSDML-V2.0-PNET-FA-20100510.xml* für das Anybus-Gerät kann über RobotStudio oder die IRC5-Steuerung zugegriffen werden.

- Im RobotWare-Installationsordner in RobotStudio: ...\RobotPackages\ RobotWare\_RPK\_<version>\utility\service\ioconfig\PROFINET\
- Auf der IRC5-Steuerung: <SystemName>\PRODUCTS\ <RobotWare\_xx.xx.xxx>\utility\service\GSDML\

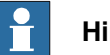

#### Hinweis

Navigieren Sie zum RobotWare-Installationsordner in der Registerkarte Add-Ins in RobotStudio, indem Sie im Add-In-Browser auf die installierte RobotWare-Version rechtsklicken und Paketordner öffnen auswählen.

## 3 Software-Übersicht

## 3.1 Informationen über das Anybus-Gerät *Fortsetzung*

### Vorlage für E/A-Konfigurationsdatei

Für das interne PROFINET-Anybus-Gerät ist eine E/A-Konfigurationsdateivorlage verfügbar, *PN\_Internal\_Anybus*. Diese Datei beinhaltet vorkonfigurierte Namen für alle verfügbaren Eingänge und Ausgänge. Diese Datei kann mit RobotStudio oder FlexPendant auf die Steuerung geladen werden, um die Konfiguration zu vereinfachen und zu beschleunigen.

Auf die E/A-Konfigurationsdateivorlage *PN\_Internal\_Anybus.cfg* kann über RobotStudio oder die IRC5-Steuerung zugegriffen werden.

- Im RobotWare-Installationsordner in RobotStudio: ...\RobotPackages\ RobotWare\_RPK\_<version>\utility\service\ioconfig\PROFINET\
- Auf der IRC5-Steuerung: <SystemName>\PRODUCTS\
   <RobotWare\_xx.xx.xxx>\utility\service\ioconfig\PROFINET\

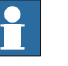

## Hinweis

Navigieren Sie zum RobotWare-Installationsordner in der Registerkarte Add-Ins in RobotStudio, indem Sie im Add-In-Browser auf die installierte RobotWare-Version rechtsklicken und Paketordner öffnen auswählen.

#### Kommunikationsstatus

Um den Kommunikationsstatus steuern zu können, das heißt, um herauszufinden, ob die Kommunikation zwischen der Steuerung (zum Beispiel einer SPS) und dem Gerät funktioniert oder nicht, muss folgendes Schema verwendet werden.

Die Steuerung kann beim Start oder in der Steuerungsschleife ein Signal setzen, dieses Signal (auf dem internen Gerät) kann dann einem Systemeingang in der Robotersteuerung als Signal für die Kommunikationsüberwachung zugeordnet werden. Wenn die Verbindung zwischen Steuerung und Gerät unterbrochen wird, wechseln alle Eingänge des internen Geräts nach der angegebenen Überwachungszeit in den ausfallsicheren Zustand (d. h., der Eingangswert ist null). Das bedeutet, dass auch das benutzerdefinierte Signal für die Kommunikationsüberwachung den Wert null annimmt. Die Überwachungszeit wird im externen PROFINET-Konfigurationstool festgelegt.

#### Einschränkungen

Für das vordefinierte interne PROFINET Anybus-Gerät *PN\_Internal\_Anybus* gelten folgende Einschränkungen:

- 8 digitale Eingangsbytes und 8 digitale Ausgangsbytes, die jedoch bis zum Höchstwert erhöht werden können, der 128 digitale Eingangsbytes und 128 digitale Ausgangsbytes beträgt.
- Wenn ein 8-Byte-Gerät verwendet wird, startet die Zuordnung für die Einund Ausgänge bei Bit 0 und endet bei Bit 63.

3.1 Informationen über das Anybus-Gerät Fortsetzung

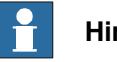

Hinweis

Wenn das Anybus-Gerät PROFINET die Verbindung zum Master verliert, werden die konfigurierten Eingangssignale gelöscht (auf null zurückgesetzt). Die Ausgangssignale werden beibehalten und können geändert werden.

Beim Wiederherstellen der Verbindung werden die Eingangssignale der Steuerung aktualisiert.

Diese Seite wurde absichtlich leer gelassen

4.1 Empfohlene Vorgehensweise:

## 4 Konfigurieren des Anybus-Geräts

## 4.1 Empfohlene Vorgehensweise:

### Allgemeines

In diesem Abschnitt wird die empfohlene Vorgehensweise für die Installation und Konfiguration des PROFINET-Anybus-Geräts beschrieben. Die Vorgehensweise hilft dabei, die Beziehung zwischen den unterschiedlichen Schritten zu verstehen. Wenn die IRC5-Steuerung mit dem PROFINET-Anybus-Gerät an einen externen Master angeschlossen ist, funktioniert die IRC5-Steuerung im PROFINET-Netzwerk wie ein gewöhnliches Slave-Gerät.

## **Grundlegende Schritte**

Gehen Sie wie folgt vor, um das PROFINET-Anybus-Gerät zu installieren und zu konfigurieren.

|   | Aktion                                                                                                    | Siehe                                                |
|---|----------------------------------------------------------------------------------------------------|------------------------------------------------------|
| 1 | Erstellen und konfigurieren Sie das Any-<br>bus-Gerät in der IRC5-Steuerung und<br>verwenden Sie dabei RobotStudio oder<br>FlexPendant. | Konfigurieren des Anybus-Geräts auf<br>Seite 28      |
| 2 | Konfigurieren Sie den externen Master<br>mit dem anbieterspezifischen Konfigurati-<br>onstool.                                          | Konfigurieren der externen Steuerung auf<br>Seite 30 |

#### Beispiele

Siehe

Konfigurieren einer externen Steuerung unter Verwendung des Siemens Step7 PC Tools auf Seite 31

## 4 Konfigurieren des Anybus-Geräts

### 4.2 Konfigurieren des Anybus-Geräts

## 4.2 Konfigurieren des Anybus-Geräts

#### Allgemeines

Das Anybus-Gerät wird beim Systemstart vorinstalliert. Die Adresse, die Größe des Geräteeingangs und -ausgangs können jedoch geändert werden.

Die Menge der übertragenen E/A-Signale ist abhängig von der Größe des Anybus-Geräts.

## Anybus-Gerätekonfiguration

Gehen Sie wie folgt vor, um das PROFINET-Anybus-Gerät in der IRC5-Steuerung mit RobotStudio zu installieren und zu konfigurieren.

|   | Aktion                                                                                                    | Hinweis                                                                                                    |                                                                                                    |                   |                              |
|---|----------------------------------------------------------------------------------------------------|----------------------------------------------------------------------------------------------------|----------------------------------------------------------------------------------------------------|-------------------|------------------------------|
| 1 | Starten Sie RobotStudio und stellen Sie<br>eine Verbindung mit der IRC5-Steuerung<br>her. Fordern Sie Schreibzugriff an.                                                                                                    |                                                                                                    |                                                                                                    |                   |                              |
| 2 | Öffnen Sie den Konfigurationseditor und wählen Sie E/A-System.                                                                                                    | Für weitere Informationen über die Para-<br>meter siehe <i>Systemparameter auf Sei-<br/>te 37</i> .                                                                                                    |                                                                                                    |                   |                              |
| 3 | Klicken Sie in der Liste <b>Typ</b> auf <b>PROFI-</b><br><b>NET Internal Anybus Device</b> (internes<br>PROFINET-Anybus-Gerät), klicken Sie<br>dann mit der rechten Maustaste in den<br>Arbeitsbereich, und bearbeiten Sie das<br>E/A-Gerät <i>PN_Internal_Anybus</i> .<br>Bearbeiten Sie die Parameterwerte, sofern<br>anwendbar. | Instance Editor     Name     Connected to Industrial Netw     Vendor Name     Product Name     Identification Label     Input Size (bytes)     Output Size (bytes)     Value (RAPID)     The changes will not take eff     Minimum number of charact     Maximum number of charact     Maximum number of charact | Value PN_Internal_Anybus PROFINET_Anybus ABB Robotics PROFINET_Internal Ar ABB Robotics PROFINET_Internal Ar 64 64 64 ct until the controller is re ars is <invalid>. ess is <invalid>.</invalid></invalid> | nybus Device      | Information<br>Cancel        |
| 4 | Wenn die Große geandert werden muss:<br>Ändern Sie die Standardwerte für <i>Input</i><br><i>Size</i> und <i>Output Size</i> auf die gewünschte<br>Größe ein.<br>Klicken Sie auf <b>OK</b> .                                                                                                    | Dieser Schritt<br>mationen finde<br>über das Anyb                                                                                                    | ist optional.<br>en Sie unter<br>pus-Gerät au                                                                                                    | Inform<br>f Seite | re Infor-<br>nationen<br>23. |
| 5 | Klicken Sie in der Liste <b>Type</b> ("Typ") auf<br><b>Signal</b> .<br>Fügen Sie E/A-Signale für das neue Gerät<br>hinzu.                                                                                                    | Instance Editor          Name         Name         Type of Signal         Assigned to Device         Signal Identification Label         Device Mapping         Category         Access Level         Default Value         Invert Physical Value         Safe Level                                             | Value<br>mySignal<br>Digital Output •<br>PN_Internal_Anybus •<br>0<br>Default •<br>0<br>Yes<br>No<br>DefaultSafeLevel •                                                                                     | Information       | Cancel                       |
|   |                                                                                                    | en1400002102                                                                                                    |                                                                                                    | UK                | Cancel                       |

Fortsetzung auf nächster Seite

4.2 Konfigurieren des Anybus-Geräts Fortsetzung

|   | Aktion                                                                                                    | Hinweis |
|---|----------------------------------------------------------------------------------------------------|---------|
| 6 | Starten Sie die Steuerung neu.<br>Jetzt ist die IRC5-Steuerung bereit, von<br>einer PROFINET-Steuerung kontaktiert<br>zu werden. |         |

#### Anzeige der MAC-Adresse

Nach der Konfiguration ist es möglich, die MAC-Adresse des PROFINET-Anybus-Geräts auf dem FlexPendant auf eine der folgenden Arten anzuzeigen:

#### Mit der Ansicht Industrielles Netzwerk.

|   | Aktion                                                                   | Hinweis                                                                                         |
|---|--------------------------------------------------------------------------|-------------------------------------------------------------------------------------------------|
| 1 | Tippen Sie im ABB-Menü auf Ein- und Ausgänge.                            | Die Liste "Ausgewählte E/A-Signale" wird angezeigt.                                             |
| 2 | Tippen Sie auf <b>Ansicht</b> und wählen Sie<br>Industrielles Netzwerk . | Die Liste der verfügbaren industriellen<br>Netzwerke wird angezeigt.                            |
| 3 | Tippen Sie auf PROFINET_Anybus.                                          |                                                                                                 |
| 4 | Tippen Sie auf <b>Identifikation des E/A-</b><br>Geräts.                 | Die MAC-Adresse des PROFINET-Any-<br>bus-Geräts wird zusammen mit anderen<br>Details angezeigt. |

#### Verwendung der E/A-Geräte-Ansicht.

|   | Aktion                                                                   | Hinweis                                                                                         |
|---|--------------------------------------------------------------------------|-------------------------------------------------------------------------------------------------|
| 1 | Tippen Sie im ABB-Menü auf Ein- und Ausgänge.                            | Die Liste "Ausgewählte E/A-Signale" wird<br>angezeigt.                                          |
| 2 | Tippen Sie auf <b>Ansich</b> t und wählen Sie<br><b>E/A-Geräte</b> .     | Die Liste der verfügbaren E/A-Geräte wird<br>angezeigt.                                         |
| 3 | Tippen Sie auf das erstellte E/A-Gerät für<br>das PROFINET-Anybus-Gerät. |                                                                                                 |
| 4 | Tippen Sie auf Aktionen und wählen Sie<br>Identifikation des E/A-Geräts. | Die MAC-Adresse des PROFINET-Any-<br>bus-Geräts wird zusammen mit anderen<br>Details angezeigt. |

## 4 Konfigurieren des Anybus-Geräts

4.3 Konfigurieren der externen Steuerung

## 4.3 Konfigurieren der externen Steuerung

# Allgemeines Die externe Steuerung wird mit dem mitgelieferten oder zusammen mit der Steuerung gekauften, händlerspezifischen Konfigurationstool konfiguriert. Das Werkzeug wird verwendet, um alle Geräte im PROFINET-Netzwerk anzugeben. Eines der Geräte ist das Anybus-Gerät der IRC5-Steuerung. Um ein solches Gerät herzustellen, muss die GSDML-Datei, die das interne Anybus-Gerät beschreibt, in das anbieterspezifische Konfigurationstool importiert werden, siehe GSDML-Dateien auf Seite 23. GSDML-Dateien müssen für alle E/A-Geräte, die im Netzwerk verwendet werden, importiert werden. Beispiel Ein konkretes Beispiel zur Konfiguration einer SPS von Siemens finden Sie unter

Ein konkretes Beispiel zur Konfiguration einer SPS von Siemens finden Sie unter Konfigurieren einer externen Steuerung unter Verwendung des Siemens Step7 PC Tools auf Seite 31.

## Externe Steuerungskonfiguration

Diese Vorgehensweise beschreibt die allgemeinen Schritte, die bei der Konfiguration einer externen Steuerung durchgeführt werden müssen, unabhängig davon, welches Werkzeug verwendet wird.

|   | Aktion                                                                                                    |
|---|----------------------------------------------------------------------------------------------------|
| 1 | <ul> <li>Verwenden sie das externe Master-Konfigurationstool f ür Folgendes:</li> <li>Bestimmen Sie den IP-Adressenbereich, in dem die externe PROFINET-<br/>Steuerung arbeitet.</li> </ul> |
|   | <ul> <li>Importieren Sie die GSDML-Dateien f ür das interne Ger ät und alle anderen<br/>E/A-Ger ätetypen im Netzwerk.</li> </ul>                                                            |
|   | <ul> <li>Fügen Sie das IRC5-Steuerungsgerät hinzu, und stellen Sie dieselbe IP-<br/>Adresse wie beim industriellen PROFINET-Netzwerk ein.</li> </ul>                                        |
|   | <ul> <li>Fügen Sie die anderen E/A-Geräte zur Netzwerk-Struktur hinzu.</li> </ul>                                                                                                    |
|   | <ul> <li>Stellen Sie die Eigenschaften der E/A-Geräte ein, um die Eigenschaften der<br/>E/A-Geräte im PROFINET-Netzwerk widerzuspiegeln.</li> </ul>                                         |

4.4.1 Konfigurieren einer externen Steuerung unter Verwendung des Siemens Step7 PC Tools

## 4.4 Beispiele

## 4.4.1 Konfigurieren einer externen Steuerung unter Verwendung des Siemens Step7 PC Tools

### Beschreibung

In diesem Beispiel wird ein PROFINET-Anybus-Gerät mit einem Siemens Step7 PC Tool konfiguriert. Das Verfahren kann auch mit anderen Tools durchgeführt werden. Lesen Sie in der Dokumentation für Ihr SPS-Konfigurationstool nach.

#### Konfigurieren des Anybus-Geräts

Verwenden Sie die in Abschnitt *Konfigurieren des Anybus-Geräts auf Seite 28* beschriebene Vorgehensweise.

#### Konfigurieren des externen Masters

Gehen Sie wie folgt vor, um eine Siemens-SPS zur Verbindung mit dem internen Anybus-Gerät mit Siemens Step 7 zu konfigurieren.

In diesem Beispiel wir eine statische IP-Adresse und kein Gateway verwendet.

|   | Aktion                                                                                                    | Hinweis                                                                                                    |
|---|----------------------------------------------------------------------------------------------------|----------------------------------------------------------------------------------------------------|
| 1 | Starten Sie Siemens Simatic Manage.<br>Klicken Sie im Menü SPS auf Ethernet-<br>Knoten bearbeiten.                               |                                                                                                    |
| 2 | Klicken Sie auf Durchsuchen.<br>Hinweis<br>Das PROFINET-Anybus-Gerät muss in<br>der IRC5-Steuerung bereits konfiguriert<br>sein. | Editement Node       XI         Ethernet Node       Nodes accessible online         MAC godiess:       Browse         Set IP configuration       C Og not use router         Via IP parameters       C Og not use router         Subnet made:       C Og not use router         Subnet made:       C Og not use router         Subnet made:       C Og not use router         Subnet made:       C Og not use router         Subnet made:       C Og not use router         Addgess:       C Opg not use router         Addgess:       C Opg not use router         Addgess:       C Opg not use router         Addgess:       C Opg not use router         Addgess:       C Opg not use router         Addgess:       C Opg not use router         Addgess:       C Opg not use router         Addgess:       C Opg not use router         Addgess:       C Opg not use router         Addgess:       C Opg not use router         Addgess:       C Opg not use router         Addgess:       Addgess:         Device name:       Addgess:         Device name:       Addgess:         Dore       Help         xx08000000187 |
|   |                                                                                                    |                                                                                                    |

4.4.1 Konfigurieren einer externen Steuerung unter Verwendung des Siemens Step7 PC Tools *Fortsetzung* 

|   | Aktion                                                                                                    | Hinweis                                                                                                    |
|---|----------------------------------------------------------------------------------------------------|----------------------------------------------------------------------------------------------------|
| 3 | Wählen Sie das zu konfigurierende PRO-<br>FINET-Anybus-Gerät aus, und klicken Sie<br>auf OK.<br>Tipp<br>Wählen Sie aus der Liste ein Gerät aus,<br>und klicken Sie auf Flash. Die LED auf<br>dem ausgewählten Gerät leuchtet wieder-<br>holt auf bis Stop Flash (Flash beenden)<br>geklickt wird.                                                                                                    | Browne Network - 2 Notes         X           Start         If address         MAC address         MAC address         Start           Start         If address         MAC address         MAC address         Start           F Figst earch         If address         If address         Start         Start           MAC address         If address         If address         Start         Start           MAC address         If address         If address         If address         Start           MAC address         If address         If address         If address         If address           Xx08000000199         If address         If address         If address         If address                                                                                                    |
| 4 | <ul> <li>Wählen Sie Use IP parameters (IP-Parameter verwenden) aus, geben Sie die IP-Adresse und Subnetzmaske ein, und klicken Sie dann auf Assign IP configuration (IP-Konfiguration zuweisen).</li> <li>Geben Sie Gerätename im Dialogfeld Gerätename ein, und klicken Sie auf Name zuweisen.</li> <li>Weitere Informationen zu weiteren Einstellungen finden Sie in der Siemens-Dokumentation.</li> <li>Minweis</li> <li>Die IP-Adresse und der Gerätename dürfen innerhalb des industriellen Netzwerks nur einmal vorkommen.</li> </ul> | Edit Ethernet Node       X         Ethernet node       Nodes accessible online         MAC giddess:       00-30-11-03-1C-05         Browne       Browne         Set IP configuration <ul> <li>Guteway</li> <li>IP address:</li> <li>IP 2-168-5.3</li> <li>D g not use router</li> <li>Subnet marg:</li> <li>255-255.5</li> <li>C D g not use router</li> <li>Address:</li> <li>O bitain IP address forn a DHCP server</li> <li>Identified by:</li> <li>G Gent ID</li> <li>Address:</li> <li>C D eyoce name</li> <li>C Deyoce name</li> <li>C Deyoce name</li> <li>Deyote name:</li> <li>droge688</li> <li>Assign Name</li> <li>Reset</li> <li>Dose</li> <li>Help</li> <li>xx0800000200</li> </ul>                                                                                                    |
| 5 | Klicken Sie auf <b>Schließen</b> .                                                                                                    |                                                                                                    |
| 6 | FINET Feldbus-Adapter hinzugefügt wer-<br>den muss.                                                                                                    |                                                                                                    |
| 7 | Öffnen Sie <b>HW Konfig</b> für den ausgewähl-<br>ten Master.                                                                                                    | Image: state state |
| 8 | Klicken Sie im Menü <b>Option</b> auf <b>Install</b><br><b>GSD File</b> (GSD-Datei installieren).<br>Die GSDML-Datei für das PROFINET<br>Anybus-Gerät muss aus dem RobotWare-<br>Verteilungspaket importiert werden.                                                                                                    |                                                                                                    |

4.4.1 Konfigurieren einer externen Steuerung unter Verwendung des Siemens Step7 PC Tools Fortsetzung

|    | Aktion                                                                                                    | Hinweis                                                                                                    |
|----|----------------------------------------------------------------------------------------------------|----------------------------------------------------------------------------------------------------|
| 9  | Wählen Sie im Menü Install GSD File<br>(GSD-Dateien installieren) die Option aus<br>dem Verzeichnis aus, und klicken Sie auf<br>Durchsuchen.                                  | Install (SGD File:     Install (SGD File:       [gthal GSD File:     Iterative decision       [E:\Documents and Settings\seexall\Decktop\Docilil     Betwee       [E:\Documents and Settings\seexall\Decktop\Docilil     Betwee       [E:Doll_V2:0HH/S-ABCC-PRT-20005907.eml     05/07/2008 12:00:00.AM       V2:0     English     English       [Interview]     Show Log     Select All       [Interview]     Show Log     Select All       [Interview]     Show Log     Help       xx08800000190 |
| 10 | Wählen Sie die GSDML-Datei aus dem<br>RobotWare-Verteilungspaket und klicken<br>Sie auf <b>Installieren</b> . Klicken Sie auf <b>Ja</b> ,<br>um die Warnung zu bestätigen.    |                                                                                                    |
| 11 | Klicken Sie zum Abschluss der Installation auf OK.                                                                                                    |                                                                                                    |
| 12 | Klicken Sie auf <b>Schließen</b> .                                                                                                    |                                                                                                    |
| 13 | Erweitern Sie in der Geräteliste auf der<br>rechten Seite von HW Konfig PROFINET<br>IO\Additional Field Devices\Gene-<br>ral\Fieldbus Adapter und wählen Sie<br>DSQC 688 aus. |                                                                                                    |
| 14 | Ziehen Sie das DSQC 688-Gerät in das<br>industrielle Netzwerk.                                                                                                    | xx0800000193                                                                                                    |

## 4 Konfigurieren des Anybus-Geräts

4.4.1 Konfigurieren einer externen Steuerung unter Verwendung des Siemens Step7 PC Tools *Fortsetzung* 

|    | Aktion                                                                                                    | Hinweis                                                                                                    |
|----|----------------------------------------------------------------------------------------------------|----------------------------------------------------------------------------------------------------|
| 15 | Erweitern Sie den DI/DO-Ordner für das<br>DSQC 688-Gerät in der Baumstruktur.                                                                                                    | Hardware Catalog       X         Eind:       Image: Catalog         Profile:       Standard         Profile:       Standard         PROFIBUS DP       Image: Catalog         PROFIBUS PA       Image: Catalog         General       Image: Catalog         Image: Catalog       Image: Catalog         Standard       Image: Catalog         Fieldbus Adapter       Image: Catalog         Image: Catalog       Image: Catalog         Image: Catalog |
| 16 | Wählen Sie das DSQC 688-Symbol, das<br>zum Feldbus-Netzwerk hinzugefügt wur-<br>de.                                                                                                    |                                                                                                    |
| 17 | Ziehen Sie richtige Eingangsgröße zu<br>Steckplatz 1 und die richtige Ausgangs-<br>größe zu Steckplatz 2.<br>Die Eingangsgröße muss dieselbe wie die<br>in der IRC5-Steuerung konfigurierte Aus-<br>gangsgröße sein. Die Ausgangsgröße<br>muss dieselbe wie die in der IRC5-<br>Steuerung konfigurierte Eingangsgröße<br>sein.<br>Hinweis<br>Eingänge und Ausgänge müssen zu den<br>richtigen Steckplätzen hinzugefügt wer-<br>den, ansonsten funktioniert die Kommuni-<br>kation mit dem Gerät nicht richtig.<br>Wenn eine andere Größe als 64 Byte<br>Eingang und 64 Byte Ausgang verwendet<br>wird, muss die Größe unter Einheitentyp<br>in der IRC5-Steuerungskonfiguration an-<br>gepasst werden. |                                                                                                    |
| 18 | Klicken Sie mit der rechten Maustaste auf<br>das Symbol DSQC 688 und wählen Sie<br><b>Object Properties</b> (Objekteigenschaften).                                                                                                    |                                                                                                    |

4.4.1 Konfigurieren einer externen Steuerung unter Verwendung des Siemens Step7 PC Tools Fortsetzung

|    | Aktion                                                                                                    | Hinweis                                                                                                    |
|----|----------------------------------------------------------------------------------------------------|----------------------------------------------------------------------------------------------------|
| 19 | Geben Sie den gleichen Gerätenamen<br>und die gleiche IP-Adresse wie bei der<br>Benennung des Geräts in Schritt 4 ein.<br>Klicken Sie auf Ethernet, um die IP-<br>Adresse einzugeben und stellen Sie si-<br>cher, dass IP-Adresse durch IO-Control-<br>ler zuweisen ausgewählt ist. | Properties = PRET #A     X       General     Sheld deciption       PRET #A     This Device Access Point supports BT communication       Dider no:     344:C031670:001       Fandy:     Feldbunk Adapter       Device name     PRET #A       GSD He     GSDML-V2:DPRET #A 20008004 wel       Device name     PRET #A       Roder /PN ID system     [Dieron Feldbunk Adapter       Padees:     152:158:0.3       Elterent     [Pieront]       OK     Cancel       Xx08000000197 |
| 20 | Klicken Sie auf <b>OK</b> .                                                                                                    |                                                                                                    |
| 21 | Klicken Sie im Menü Station auf Spei-<br>chern und kompilieren.                                                                                                    |                                                                                                    |
| 22 | Klicken Sie im Menü SPS auf Herunterla-<br>den.                                                                                                    |                                                                                                    |

Diese Seite wurde absichtlich leer gelassen

5.1 Einleitung

## 5 Systemparameter

## 5.1 Einleitung

## Über die Systemparameter

Es gibt sowohl PROFINET -spezifische Parameter als auch allgemeinere Parameter. Dieses Kapitel beschreibt alle für PROFINET spezifischen Systemparameter. Die Parameter sind nach ihrem jeweiligen Typ unterteilt.

Weitere Informationen über Systemparameter finden Sie im *Technisches Referenzhandbuch - Systemparameter*.

## 5.1.1 PROFINET-Systemparameter

## 5.1.1 PROFINET-Systemparameter

#### **Industrial Network**

Diese Parameter gehören zum Typ *Industrial Network* in der Parametergruppe *I/O System*.

| Parameter             | Für weitere Informationen siehe                |
|-----------------------|------------------------------------------------|
| Name                  | Technisches Referenzhandbuch - Systemparameter |
| Identification Label  | Technisches Referenzhandbuch - Systemparameter |
| Adresse               | Technisches Referenzhandbuch - Systemparameter |
| Subnet Mask           | Subnet Mask auf Seite 40                       |
| Gateway               | Gateway auf Seite 41                           |
| PROFINET-Stationsname | PROFINET Station Name auf Seite 42             |

#### **Internal Anybus Device**

Diese Parameter gehören zum Typ *Internal Anybus Device* in der Parametergruppe *I/O System*.

| Parameter                                                                      | Für weitere Informationen siehe                |
|--------------------------------------------------------------------------------|------------------------------------------------|
| Name                                                                           | Technisches Referenzhandbuch - Systemparameter |
| "Connected to Industrial<br>Network" (Verbunden mit<br>industriellem Netzwerk) | Technisches Referenzhandbuch - Systemparameter |
| "Simulated Menu" (simulier-<br>tes Menü)                                       | Technisches Referenzhandbuch - Systemparameter |
| Vendor Name                                                                    | Technisches Referenzhandbuch - Systemparameter |
| Product Name                                                                   | Technisches Referenzhandbuch - Systemparameter |
| Identification Label                                                           | Technisches Referenzhandbuch - Systemparameter |
| Input Size                                                                     | Input Size auf Seite 43                        |
| Output Size                                                                    | Output Size auf Seite 44                       |

5.2.1 Address

## 5.2 Industrielles Netzwerk

## 5.2.1 Address

| Einordnung      |                                                                                |
|-----------------|--------------------------------------------------------------------------------|
| -               | Address gehört zum Typ Industrial Network, in der Parametergruppe I/O System.  |
| Beschreibung    |                                                                                |
|                 | Der Parameter Address gibt die IP-Adresse des PROFINET-Anybus-Adapters im      |
|                 | Netzwerk an. Diese IP-Adresse wird von einer externen Steuerung verwendet, um  |
|                 |                                                                                |
| Verwendung      |                                                                                |
|                 | Die Adresse bestimmt, welche Adresse der Master und alle internen Slave-Geräte |
|                 | für die Kommunikation mit anderen Geräten im industriellen Netzwerk verwenden  |
|                 | sollen.                                                                        |
| Verwendung      |                                                                                |
|                 | Der Parameter Address wird benutzt, um die IP-Adresse der IRC5-Steuerung auf   |
|                 | die verwendete Netzwerkschnittstelle zu setzen.                                |
| Zulässige Werte |                                                                                |
|                 | 0.0.0.0 - 255.255.255.255                                                      |

5.2.2 Subnet Mask

## 5.2.2 Subnet Mask

| Einordnung      |                                                                                                    |
|-----------------|----------------------------------------------------------------------------------------------------|
|                 | Subnet Mask gehört zum Typ Industrial Network, in der Parametergruppe I/O                                     |
|                 | System.                                                                                                    |
| Beschreibung    |                                                                                                    |
|                 | Mithilfe des Parameters <i>Subnet Mask</i> lässt sich bestimmen, zu welchem Subnetz<br>die IP-Adresse gehört. |
| Verwendung      |                                                                                                    |
|                 | Mithilfe des Parameters <i>Subnet Mask</i> lässt sich das Netzwerk in logische Subnetze<br>unterteilen.       |
| Voraussetzungen |                                                                                                    |
|                 | Die Option PROFINET Anybus Device muss installiert sein.                                                      |
| Standardwert    |                                                                                                    |
|                 | 0.0.0.0                                                                                                    |
| Zulässige Werte |                                                                                                    |
|                 | 0.0.0.0 - 255.255.255.255                                                                                     |

5.2.3 Gateway

## 5.2.3 Gateway

| Gateway gehört zum Typ Industrial Network, in der Parametergruppe I/O System.                                    |
|----------------------------------------------------------------------------------------------------|
|                                                                                                    |
| Der Parameter <i>Gateway</i> gibt den Knoten am Netzwerk an, der als Eingang zu einem<br>anderen Netzwerk dient. |
|                                                                                                    |
| Dieser Parameter wird verwendet, um Meldungen an andere logische Netzwerke                                       |
| zu leiten. Diese Funktionalität wird derzeitig nicht unterstutzt.                                                |
|                                                                                                    |
| Die Option PROFINET Anybus Device muss installiert sein.                                                         |
|                                                                                                    |
| 0.0.0.0                                                                                                    |
|                                                                                                    |
| 0.0.0.0 - 255.255.255.255                                                                                        |
|                                                                                                    |

## 5 Systemparameter

## 5.2.4 PROFINET Station Name

## 5.2.4 PROFINET Station Name

| Einordnung      | PROFINET Station Name gehört zum Typ Industrial Network, in der                                                                                                    |
|-----------------|----------------------------------------------------------------------------------------------------|
|                 | Parametergruppe I/O System.                                                                                                    |
| Beschreibung    |                                                                                                    |
| -               | <i>PROFINET Station Name</i> gibt den PROFINET-Stationsnamen im Netzwerk der IRC5-Steuerung an.                                                                                  |
| Verwendung      |                                                                                                    |
| -               | Mithilfe des Parameters <i>PROFINET Station Name</i> lässt sich ein PROFINET-Gerät<br>im Netzwerk identifizieren. Der Name darf innerhalb des Netzwerks nur einmal<br>vorkommen. |
|                 | Der Parameter <i>PROFINET Station Name</i> kann auch mithilfe eines<br>PROFINET-Konfigurationstools oder eines angeschlossenen PROFINET-Masters<br>konfiguriert werden.          |
| Voraussetzungen | Die Option PROFINET Anybus Device muss installiert sein                                                                                                    |
|                 |                                                                                                    |
| Standardwert    |                                                                                                    |
|                 | Der Standardwert ist eine leere Zeichenfolge.                                                                                                    |
| Zulässige Werte |                                                                                                    |
|                 | Eine Zeichenfolge mit maximal 80 Zeichen.                                                                                                    |
|                 | Zugelassene Zeichen:                                                                                                    |
|                 | • 0-9 (Ziffern)                                                                                                    |
|                 | A-Z (Großbuchstaben)                                                                                                    |
|                 | <ul> <li>a-z (Kleinbuchstaben)</li> </ul>                                                                                                    |
|                 | <ul> <li>- (Bindestrich)</li> </ul>                                                                                                    |
|                 | •(Punkt)                                                                                                    |
|                 |                                                                                                    |
|                 |                                                                                                    |

5.3.1 Input Size

## 5.3 Internes Anybus-Gerät

## 5.3.1 Input Size

| Einordnung          |                                                                                         |
|---------------------|-----------------------------------------------------------------------------------------|
|                     | Input Size gehört zum Typ Internal Anybus Device, in der Parametergruppe I/O<br>System. |
| Beschreibung        |                                                                                         |
|                     | Der Parameter Input Size definiert die Datengröße in Byte für den vom                   |
|                     | PROFINET-Master empfangenen Eingangsbereich.                                            |
| Verwendung          |                                                                                         |
|                     | Input Size ist ein PROFINET-spezifischer Parameter.                                     |
| Voraussetzungen     |                                                                                         |
|                     | Die Option PROFINET Anybus Device muss installiert sein.                                |
| Einschränkungen     |                                                                                         |
|                     | Eine Einschränkung ist die maximale Gerätegröße für Internal Anybus Device              |
| Zulässige Werte     |                                                                                         |
|                     | Zulässige Werte sind ganze Zahlen von 1–128 Bytes (8–1024 Signal-Bits).                 |
|                     | Der Standardwert ist 64 Bytes (512 Signal-Bits).                                        |
| Zusätzliche Informa | ationen                                                                                 |
|                     | Bei anderen Werten als 1, 2, 4, 8, 16, 32, 64 oder 128 wird die Größe des digitalen     |
|                     | Eingangs auf den jeweils nächsten Wert gerundet.                                        |

## 5.3.2 Output Size

## 5.3.2 Output Size

| Einordnung          |                                                                                                    |
|---------------------|----------------------------------------------------------------------------------------------------|
| 5                   | <i>Output Size</i> gehört zum Typ <i>Internal Anybus Device</i> , in der Parametergruppe <i>I/O System</i> .                   |
| Beschreibung        |                                                                                                    |
|                     | Der Parameter <i>Output Size</i> definiert die Datengröße in Byte für den an den PROFINET-Master übertragenen Eingangsbereich. |
| Verwendung          |                                                                                                    |
|                     | Output Size ist ein PROFINET-spezifischer Parameter.                                                                           |
| Voraussetzungen     |                                                                                                    |
|                     | Die Option PROFINET Anybus Device muss installiert sein.                                                                       |
| Einschränkungen     |                                                                                                    |
|                     | Eine Einschränkung ist die maximale Gerätegröße für Internal Anybus Device                                                     |
| Zulässige Werte     |                                                                                                    |
|                     | Zulässige Werte sind ganze Zahlen von 1–128 (8–1024 Signal-Bits).                                                              |
|                     | Der Standardwert ist 64 (512 Signal-Bits).                                                                                     |
| Zusätzliche Informa | ationen                                                                                                    |
|                     | Bei anderen Werten als 1, 2, 4, 8, 16, 32, 64 oder 128 wird die Größe des digitalen                                            |

Ausgangs auf den jeweils nächsten Wert gerundet.

## Index

#### A

ABCC-PRT, 13 Address, 39 Anforderungen an den Systemintegrator, 11

#### D

Device, 13 DSQC 688, 16, 20

#### Ε

Einschränkungen, 24 Ethernet-Schnittstelle, 21 externes PROFINET-Konfigurationswerkzeug, 17

#### G

GSDML, 13 GSDML-Datei, 23

#### I

Industrial Ethernet, 15 Integrator-Verantwortung, 11

#### Κ

Kommunikationsprofile, 15 Konfigurationsdatei, 13

#### L

LED, 20 Modulstatus-LED, 20 Netzwerkstatus-LED, 20 Verbindungs/Aktivitäts-LED, 21

#### М

MAC-Adresse, 29 Master, 13

## Ν

Netzwerksicherheit, 12

#### Ρ

Parametergruppe E/A-System Industrielles Netzwerk, 23 Internes Anybus-Gerät, 43 PROFINET Kabel, 21 Netzwerk, 21 Standardisierung, 15 PROFINET-Versionen, 17 PROFINET-Versionen, 17

## R

Reduktionsrate, 13

## S

Schritt 7, 17 Sicherheit, 11 Systemparameter Eingangsgröße, 43 Gateway, 41 Output Size, 44 System Parameters Station Name, 38, 42 Subnet Mask, 38, 40

## Т

topic I/O System Industrial Network, 38 Internal Anybus Device, 38

## ۷

Vordefiniertes internes Anybus-Gerät, 23 Vordefiniertes Netzwerk, 23 Vorlage für E/A-Konfigurationsdatei, 24

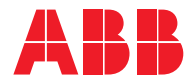

ABB AB, Robotics Robotics and Motion S-721 68 VÄSTERÅS, Sweden Telephone +46 (0) 21 344 400

ABB AS, Robotics Robotics and Motion Nordlysvegen 7, N-4340 BRYNE, Norway Box 265, N-4349 BRYNE, Norway Telephone: +47 22 87 2000

ABB Engineering (Shanghai) Ltd. Robotics and Motion No. 4528 Kangxin Highway PuDong District SHANGHAI 201319, China Telephone: +86 21 6105 6666

ABB Inc. Robotics and Motion 1250 Brown Road Auburn Hills, MI 48326 USA Telephone: +1 248 391 9000

abb.com/robotics